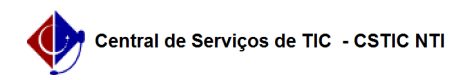

## [como fazer] Como atender uma requisição de material?

21/10/2024 08:47:44

## Imprimir artigo da FAQ

|                                                                                                    |                     |                     | •                        |  |
|----------------------------------------------------------------------------------------------------|---------------------|---------------------|--------------------------|--|
| Categoria:                                                                                                    | SIPAC::Almoxarifado | Votos:              | 0                        |  |
| Estado:                                                                                                    | público (todos)     | Resultado:          | 0.00 %                   |  |
|                                                                                                    |                     | Última atualização: | Qua 30 Ago 15:32:50 2017 |  |
|                                                                                                    |                     |                     |                          |  |
| Palavras-chave                                                                                                    |                     |                     |                          |  |
| atendimento solicitação pedir expediente requisição materiais atender responder almoxarifado sipac                                                                                                    |                     |                     |                          |  |
|                                                                                                    |                     |                     |                          |  |
| Artigo (público)                                                                                                    |                     |                     |                          |  |
|                                                                                                    |                     |                     |                          |  |
| Procedimentos                                                                                                    |                     |                     |                          |  |
| Para atender uma requisição de material a um almoxarifado o usuário deve<br>realizar os seguintes passos.                                                                                                    |                     |                     |                          |  |
| Perfil: Gestor Almoxarifado                                                                                                    |                     |                     |                          |  |
| 1. A partir do módulo Almoxarifado acesse a aba Requisições e menu Atendimento<br>de Requisições, conforme imagem abaixo;                                                                                           |                     |                     |                          |  |
| O sistema deverá exibirá a listagem das requisições aguardando para serem<br>atendidas, conforme imagem abaixo. O usuário poderá também filtrar a<br>requisição, a fim de encontrar uma requisição mais facilmente; |                     |                     |                          |  |
| 2. Clique no botão Atender Requisição, da requisição que se deseja realizar o<br>atendimento, conforme imagem abaixo.                                                                                               |                     |                     |                          |  |
| Após isto o sistema exibirá a tela de Atendimento, conforme figura abaixo.                                                                                                    |                     |                     |                          |  |
| 3. Clique em Finalizar Atendimento. Você pode ainda modificar a quantidade a<br>que será entregue, ou modificar o material solicitado, caso não exista o<br>solicitado em estoque, mas exista algum semelhante.     |                     |                     |                          |  |
| O sistema exibirá uma tela de confirmação.                                                                                                    |                     |                     |                          |  |
| 4. Clique no botão "Confirmar Atendimento".                                                                                                    |                     |                     |                          |  |

O sistema exibirá então uma mensagem de sucesso e retornará a tela do passo 02.